## 2022年3月中の新着アラート確認方法

①以下のAかBいずれかの方法で、ログインページにアクセス

A-1 https://opac.jetro.go.jp/にアクセス

A-2 「ログイン」をクリック(下図参照) → ②へ

 IDE-JETRO
 蔵書目録(Online Catalog)
 図シェトロ・ビジネスライブラリー (JETRO Business Library)

 は米東国系構想(ジェトロ) Jayn Extent Task Organization
 図 ジェトロ・ビジネスライブラリー (JETRO Business Library)

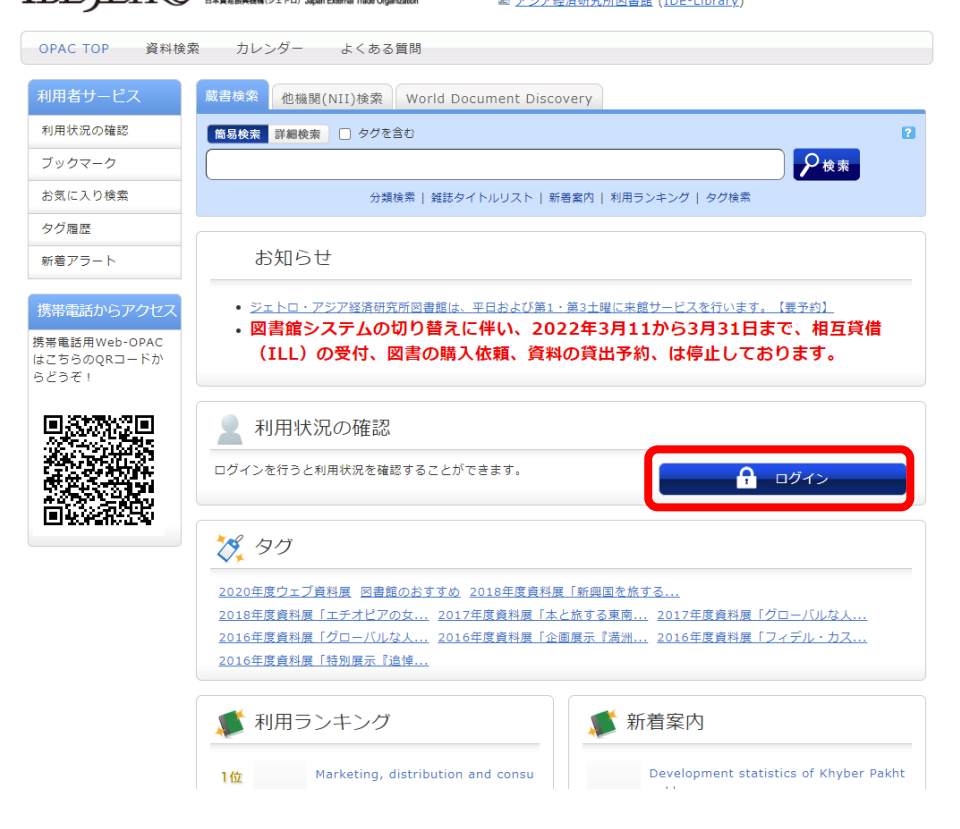

B-1 アジア経済研究所図書館ウェブサイトの「蔵書検索 (OPAC)」をクリック(下図参照)

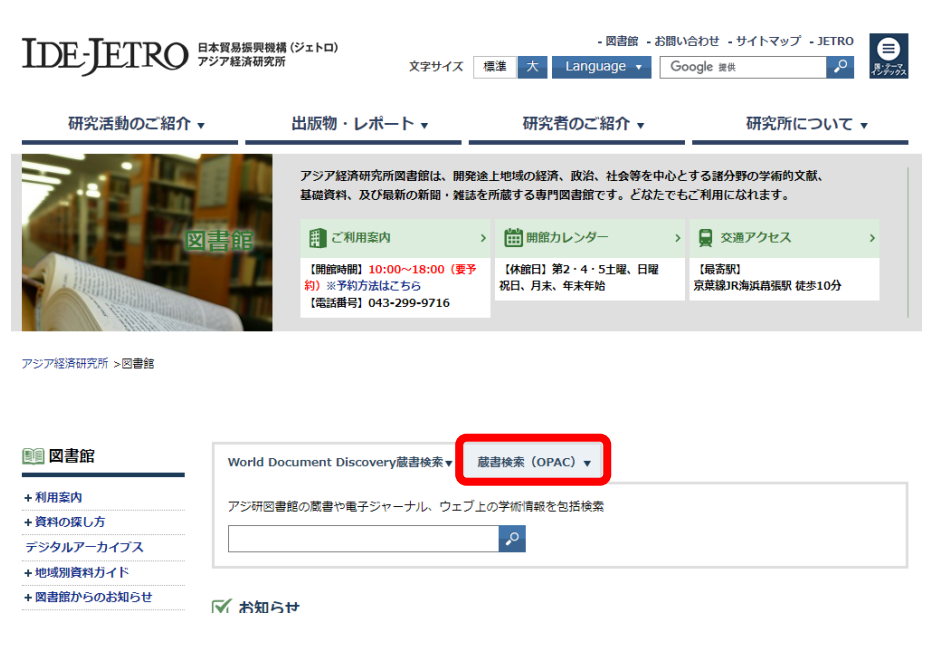

## B-2「詳細検索」をクリック(下図参照)

|                                                                                                    | 幾構 (ジェトロ)                                                                                                    | - 図書館                                                                                                    | ・お問い合わせ - サイトマップ - JETRO                                                                          |   |
|----------------------------------------------------------------------------------------------------|----------------------------------------------------------------------------------------------------|----------------------------------------------------------------------------------------------------|---------------------------------------------------------------------------------------------------|---|
|                                                                                                    | 文字サイズ                                                                                                    | 標準大 Language ▼                                                                                                    | Google 提供 P のデーマ                                                                                  |   |
| 研究活動のご紹介 ▼                                                                                                    | 出版物・レポート ▼                                                                                                    | 研究者のご紹介 🔻                                                                                                    | 研究所について ▼                                                                                         | _ |
|                                                                                                    | アジア経済研究所図書館は、開<br>基礎資料、及び最新の新聞・雑                                                                                                    | 発途上地域の経済、政治、社会等な<br>誌を所蔵する専門図書館です。どた                                                                                                    | 中心とする諸分野の学術的文献、<br>たでもご利用になれます。                                                                   |   |
| 図書館                                                                                                    |                                                                                                    | > 開館カレンダー                                                                                                    | > 💂 交通アクセス >                                                                                      |   |
|                                                                                                    | 【開館時間】10:00~18:00(要<br>約)※予約方法はごちら<br>【電話番号】043-299-9716                                                                                                    | 予【休館日】第2・4・5土曜、日<br>祝日、月末、年末年始                                                                                                    | 曜 【最寄駅】<br>京葉線JR海浜幕張駅 徒歩10分                                                                       |   |
| アジア経済研究所 >図書館                                                                                                    |                                                                                                    |                                                                                                    |                                                                                                   |   |
| 図書館 World                                                                                                    | Document Discovery蔵書検索▼                                                                                                    | 蔵書検索(OPAC)▼                                                                                                    |                                                                                                   |   |
| +利用案内 アジ研修                                                                                                    | 図書館の蔵書を検索                                                                                                    |                                                                                                    |                                                                                                   | 1 |
| +資料の探し方                                                                                                    |                                                                                                    | ▶ 詳細検索                                                                                                    |                                                                                                   |   |
|                                                                                                    |                                                                                                    |                                                                                                    |                                                                                                   |   |
| +図書館からのお知らせ                                                                                                    | 6 <b>せ</b>                                                                                                    |                                                                                                    |                                                                                                   |   |
|                                                                                                    |                                                                                                    |                                                                                                    |                                                                                                   |   |
|                                                                                                    |                                                                                                    |                                                                                                    |                                                                                                   |   |
| B-3「ログイン」をクリッ                                                                                                    | ク (下図参昭) –                                                                                                    | → (2)へ                                                                                                    |                                                                                                   |   |
| B-3「ログイン」をクリッ                                                                                                    | ク(下図参照) –                                                                                                    | → (2)~                                                                                                    | ログイン                                                                                              | כ |
| B-3「ログイン」をクリッ                                                                                                    | ク(下図参照) –                                                                                                    |                                                                                                    | ログイン<br>プラリー (JETRO Business Library)                                                             | ) |
| B-3「ログイン」をクリッ<br>IDE-JETRO 蔵書目録<br>BHREEBRACK                                                                                                    | ク(下図参照) -<br>(Online Catalog)<br><sup>ジェトロ) Japan External Trade Organization</sup>                                                                                                    | <ul> <li>②へ</li> <li>Sintheric Lipit 2017</li> <li>アジア経済研究所図書館</li> </ul>                                                                                                    | ログイン<br>ブラリー (JETRO Business Library)<br>(IDE-Library)                                            | ) |
| B-3「ログイン」をクリッ<br><b>IDE-JETRO</b> 蔵書目録<br>DPAC TOP 資料検索 カレン                                                                                                    | ク(下図参照) -<br>(Online Catalog)<br><sup>g_z トロ)</sup> Japan External Trade Organization                                                                                                    | <ul> <li>         ・ ②へ</li></ul>                                                                                                    | ログイン<br>ブラリー (JETRO Business Library)<br>(IDE-Library)                                            | ) |
| B-3「ログイン」をクリッ<br>IDE-JETRO 蔵書目録<br>DPAC TOP 資料検索 カレン                                                                                                    | ク(下図参照) -<br><b>C(Online Catalog)</b><br><sup>ジェトロ, Japan External Trade Organization<br/>ングー よくある質問</sup>                                                                                                    | <ul> <li>         ・ ②へ</li></ul>                                                                                                    | ログイン<br>ブラリー (J <u>ETRO Business Library</u> )<br>(IDE-Library)                                   |   |
| B-3「ログイン」をクリッ<br><b>IDE-JETRO 蔵書目録</b><br>DPAC TOP 資料検索 カレン<br>Q 目録検索 マ 2 利用者サービ                                                                                                    | ク(下図参照) -<br>(Online Catalog)<br><sup>g_z トロ)</sup> Japan Edermal Trade Organization<br>レダー よくある質問<br>ス ▼                                                                                                    | <ul> <li>         ・ ②へ</li></ul>                                                                                                    | ロヴィン<br>ジラリー (JETRO Business Library)<br>(IDE-Library)<br>閲覧履歴 🤍 検索履歴 📐 English                   |   |
| B-3「ログイン」をクリッ<br><b>IDE-JETRO</b><br>のPAC TOP<br>単類検索<br>単類検索<br>・<br>利用者サービ<br>蔵書検索<br>他機関(NII)検索<br>Worl                                                                                                    | ク(下図参照) -<br>(Online Catalog)<br><sup>ジェトロ、Japan External Trade Organization</sup><br>ングー よくある質問<br>ス ▼<br>d Document Discovery                                                                                                    | <ul> <li>②へ</li> <li>※ ジェトロ・ビジネスライン</li> <li>※ アジア経済研究所図書館</li> </ul>                                                                                                    | ログイン<br>プラリー (JETRO Business Library)<br>(IDE-Library)<br>閲覧履歴 🤍 検索履歴 📐 English                   |   |
| B-3「ログイン」をクリッ<br><b>IDE-JETRO</b>                                                                                                    | ク(下図参照) —<br>(Online Catalog)<br><sup>g</sup> z+ロ) Japan Edernal Trade Organization<br>レダー よくある質問<br>ス▼<br>d Document Discovery                                                                                                    | <ul> <li>         ・ ②へ</li></ul>                                                                                                    | ログイン<br>プラリー (JETRO Business Library)<br>(IDE-Library)<br>閲覧履歴 🯹 検索履歴 🛕 English                   |   |
| B-3「ログイン」をクリッ<br><b>IDE-JETRO</b><br>のPAC TOP<br>資料検索 かレン<br>利用者サービ<br>蔵書検索 他機関(NII)検索 Worl                                                                                                    | ク (下図参照) -<br>(Online Catalog)<br>Øェトロ Japan External Trade Organization<br>ングー よくある質問<br>ス ▼<br>d Document Discovery<br>: □雑誌記事案引 □電子ブック                                                                                                    | <ul> <li>②へ</li> <li>※ ジェトロ・ビジネスライズ</li> <li>※ アジア経済研究所図書館</li> <li>○</li> </ul>                                                                                                    | ログイン<br>ブラリー (J <u>ETRO Business Library</u> )<br>(I <u>DE-Library</u> )<br>閲覧履歴 🔍 検索履歴 🔼 English |   |
| B-3「ログイン」をクリッ<br><b>IDE-JETRO 蔵書目録</b><br>DPAC TOP 資料検索 カレ:<br>① 目録検索 ▼ 2 利用者サービ<br>蔵書検索 他機関(NII)検索 Worl<br>臨島検索 評細検索<br>* 資料種別: ご全て □図書 □ 雑誌<br>*所蔵館: ご全て □アジ研図書                                                                                                    | ク (下図参照) -<br>(Online Catalog)<br><sup>y</sup> z FD Japan External Trade Organization<br>ンダー よくある質問<br>ス ▼<br>d Document Discovery<br>論                                                                                                    | <ul> <li>・ ②へ</li> <li>※ ジェトロ・ビジネスライン<br/>デジア経済研究所図書館</li> <li>○</li> </ul>                                                                                                    | ロクイン<br>プラリー (JETRO Business Library)<br>(IDE-Library)<br>関覧履歴 🯹 検索履歴 💽 English                   |   |
| B-3「ログイン」をクリッ<br><b>IDE-JETRO 蔵書目録</b><br><sup>B+素電販用電報</sup><br>OPAC TOP 資料検索 カレン<br>● 目録検索 ▼ 2 利用者サービ<br>蔵書検索 他機関(NII)検索 Worl<br>「                                                                                                    | ク(下図参照) -<br>(Online Catalog)<br>Øzトロ) Japan Edemal Trade Organization<br>レダー よくある質問<br>ス ▼<br>d Document Discovery<br>: □雑誌記事案引 □電子ブック<br>init                                                                                                    | <ul> <li>         ・ ②へ</li></ul>                                                                                                    | ロヴィン<br>ジラリー (JETRO Business Library)<br>(IDE-Library)<br>関覧履歴 💽 検索履歴 💽 English                   |   |
| B-3「ログイン」をクリッ<br><b>IDE-JETRO</b>                                                                                                    | ク (下図参照) -                                                                                                    | <ul> <li>②へ</li> <li>※ ジェトロ・ビジネスライズ</li> <li>※ アジア経済研究所図書館</li> <li>②</li> <li>②</li> </ul>                                                                                                    | プラリー (JETRO Business Library)<br>(IDE-Library)<br>閲覧履歴 🔍 検索履歴 💽 English                           |   |
| B-3「ログイン」をクリッ<br><b>IDE-JETRO</b><br><b>感書目録</b><br>P##電話####<br>OPAC TOP 資料検索 カレン<br>のPAC TOP 資料検索 カレン<br>日録検索 ▼ 2 利用者サービ                                                                                                    | ク (下図参照) -<br>(Online Catalog)<br>P=トロ) Japan External Trade Organization<br>ンダー よくある質問<br>ス ▼<br>d Document Discovery<br>:<br>:                                                                                                    | <ul> <li>◆ ②へ</li> <li>※ ジェトロ・ビジネスライン</li> <li>※ アジア経済研究所図書館</li> <li>②</li> <li>2</li> <li></li></ul>                                                                                                    | ログイン<br>プラリー (JETRO Business Library.)<br>(IDE-Library.)<br>関覧履歴 QQ 検索履歴 A English                |   |
| B-3 「ログイン」をクリッ<br><b>IDE-JETRO 蔵書目録</b><br>DPAC TOP 資料検索 カレ:<br>● 目録検索 ▼ 2 利用者サービ<br>蔵書検索 他機関(NII)検索 Worl<br>「 「 「 「 「 「 「 「 「 、 」 ののののでは、 、 、 、 、 、 、 、 、 、 、 、 、 、 、 、 、 、 、                                                                                                     | ク (下図参照) -<br>(Online Catalog)<br><sup>y</sup> ZFFD) Japan External Trade Organization<br>ンダー よくある質問<br>ス ▼<br>d Document Discovery<br>: □雑誌記事索引 □電子ブック<br>論:<br>×                                                                                                    | <ul> <li>         ・ ②へ         <ul> <li></li></ul></li></ul>                                                                                                    | プラリー (JETRO Business Library)<br>(IDE-Library)<br>関覧履歴  検索履歴 💽 English                            |   |
| B-3「ログイン」をクリッ<br><b>IDE-JETRO</b><br>酸書目録<br>DPAC TOP 資料検索 カレン<br>● 目録検索 ● 利用者サービ<br>成書検索 他機関(NII)検索 Worl<br>● 「 のののです。<br>「 のののです。<br>● 目録検索 ● ● 利用者サービ<br>成書検索 他機関(NII)検索 Worl<br>● 「 のののです。<br>● 「 のののです。<br>● 「 ののです。<br>● 「 のののです。<br>● 「 ののです。<br>● 「 」 ● 「 」 ● 「 」 ● | ク (下図参照) -<br>(Online Catalog)<br>Øz ⊨ ロ) Jagan Edemal Trade Organization<br>DØ- よくある質問<br>ス ▼<br>d Document Discovery<br>:<br>: 雑誌記事案引 電子ブック<br>if 館<br>*<br>* | <ul> <li>         ・ ②へ</li></ul>                                                                                                    | ロクイン<br>グラリー (JETRO Business Library)<br>(IDE-Library)<br>関覧履歴 Q 検索履歴 A English                   |   |
| B-3「ログイン」をクリッ<br>IDE-JETRO<br>はま目録<br>COPAC TOP 資料検索 カレ:<br>のPAC TOP 資料検索 カレ:<br>のPAC TOP 資料検索 カレ:<br>のPAC TOP 資料検索 かし:<br>のPAC TOP 資料検索 かし:<br>のPAC TOP 資料検索 いい!<br>和用者サービ<br>のPAC TOP 資料検索 いい!<br>のPAC TOP 資料検索 いい!<br>のPAC TOP 資料検索 いい!<br>のPAC TOP 資料検索 いい!<br>のPAC TOP 資料検索 いい!<br>のPAC TOP 資料<br>のの!<br>のの!<br>のの!<br>のの!<br>のの!<br>のの!<br>のの!<br>のの!<br>のの!<br>のの!<br>のの!<br>のの!<br>のの!<br>ののの!<br>ののの!<br>のの!<br>のの.<br>ののの!<br>のの.<br>のの.<br>のの.<br>のの.<br>のの.<br>のの.<br>のの.<br>のの.<br>のの.<br>のの.<br>のの.<br>のの.<br>のの.<br>のの.<br>のの.<br>のの.<br>のの.<br>のの.<br>のの.<br>のの.<br>のの.<br>のの.<br>のの.<br>の.<br>の.                                                                                                    | ク (下図参照) -<br>(Online Catalog)<br>(Der Ho) Japan External Trade Organization<br>レダー よくある質問<br>ス ▼<br>d Document Discovery<br>:<br>:                                                                                                    | <ul> <li>②へ</li> <li>※ ジェトロ・ビジネスライン<br/>※ アジア経済研究所図書館</li> <li>○</li> <li>○</li> <li>?</li> <li>②</li> <li>②</li> </ul>                                                                                                    | プラリー (JETRO Business Library.)<br>(IDE-Library)<br>閲覧履歴 🔍 検索履歴 💽 English                          |   |
| B-3「ログイン」をクリッ<br>IDE-JETRO                                                                                                    | ク (下図参照) -<br>(Online Catalog)<br>P=1+D) Japan External Trade Organization<br>ンダー よくある質問<br>ス ▼<br>d Document Discovery<br>:<br>:                                                                                                    | <ul> <li>◆ ②へ</li> <li>※ ジェトロ・ビジネスライン<br/>案 アジア経済研究所図書館</li> <li>○</li> <li>○</li> <li>○</li> <li>● 原</li> <li>● 原</li> <li>● 原</li> <li>● 原</li> <li>● 原</li> <li>● 原</li> <li>● 原</li> </ul>                                                                                                    | ログイン<br>グラリー (JETRO Business Library.)<br>(IDE-Library.)<br>関覧履歴 🔍 検索履歴 📐 English                 |   |
| B-3 「ログイン」をクリッ<br><b>IDE-JETRO</b>                                                                                                    | ク (下図参照) -<br>(Online Catalog)<br>(Z2FFD) Jagan External Trade Organization<br>ンダー よくある質問<br>ス ▼<br>d Document Discovery<br>:<br>:                                                                                                    | <ul> <li>         ・ ②へ          ・ ② へ          </li> <li>         ジェトロ・ビジネスライン         </li> <li>         アジア経済研究所図書館         </li> <li>         ・ ○ ○         </li> <li>         ・ ○ ● 照         ・ ○ ● 照         ・ ○ ● 照         ・ ○ ● 照         ・ ○ ● 照         ・ ○ ● 照         ・ ○ ● 照         ・ ○ ● 照         ・ ○ ● 照         ・ ○ ● 別         ・ ○ ● 別         ・ ○ ● 別         ・ ○ ● 別         ・ ○ ● 別         ・ ○ ● 別         ・ ○ ● 別         ・ ○ ● 別         ・ ○ ● 別         ・ ○ ● 別         ・ ○ ● 別         ・ ○ ● 別         ・ ○ ● ■ ● ● 別         ・ ○ ● ■ ● ● ■ ● ● ● ● ● ● ● ● ● ● ● ● ● ●</li></ul> | プラリー (JETRO Business Library)<br>(IDE-Library)<br>関覧履歴 💽 検索履歴 💽 English                           |   |

②ID (またはメールアドレス) とパスワードを入力し、「ログイン」をクリック(下図参照)

| 利用者認証                                                                              |  |  |  |  |
|------------------------------------------------------------------------------------|--|--|--|--|
| 利用者ID(またはメールアドレス)およびパスワードを入力してください<br>※研究所職員でログインできない場合は新規登録ではなく「パスワード変更申請」をしてください |  |  |  |  |
| 利用者ID(またはメールアドレス) パスワード 1 2 ログイン 戻る                                                |  |  |  |  |
| 新規利用者登録はこちらから<br>パスワード変更申請はこちらから                                                   |  |  |  |  |
| 日本貿易振興機構(ジェトロ) アジア経済研究所図書館                                                         |  |  |  |  |
| Copyright (C) JETRO 2016- All Right Reserved.                                      |  |  |  |  |

※パスワードをお忘れの方は、「パスワード変更申請はこちらから」をクリック

③「新着アラート」をクリック(下図参照)

|                                                     |                                                                                       | 日本語   English                                                                                  |
|-----------------------------------------------------|---------------------------------------------------------------------------------------|------------------------------------------------------------------------------------------------|
| IDE-JETRO                                           | 蔵書目録(Online Catalog)<br>日本東京伝義機(ジェトロ) Japan External Trade Organization               | 量 ジェトロ・ビジネスライブラリー ( <u>JETRO Business Library</u> )<br>■ <u>アジア経済研究所図書館 (IDE-Library</u> )     |
| OPAC TOP 資料検索                                       | カレンダー よくある質問                                                                          |                                                                                                |
| 利用者サービス                                             | 蔵書検索 他機関(NII)検索 World Do                                                              | ocument Discovery                                                                              |
| 利用状況の確認                                             | 簡易検索 詳細検索 □ タグを含む                                                                     | 8                                                                                              |
| ブックマーク                                              |                                                                                       | <b>&gt;</b> 検索                                                                                 |
| お気に入り検索                                             | 分類検索   雑誌夕                                                                            | イトルリスト   新著案内   利用ランキング   タグ検索                                                                 |
| タグ履歴                                                |                                                                                       |                                                                                                |
| 新着アラート                                              | お知らせ                                                                                  |                                                                                                |
| 携帯電話からアクセス<br>携帯電話用Web-OPAC<br>はこちらのQRコードか<br>らどうぞ! | <ul> <li>ジェトロ・アジア経済研究所図書館は、</li> <li>図書館システムの切り替えし</li> <li>(ILL)の受付、図書の購入</li> </ul> | <u>平日および第1・第3土曜に来館サービスを行います。【要予約】</u><br>こ伴い、2022年3月11から3月31日まで、相互貸借<br>\依頼、資料の貸出予約、は停止しております。 |
|                                                     | 利用状況の確認                                                                               |                                                                                                |
|                                                     | 日本貿易振興機構(ジェトロ) アジア経済<br>図書館システムの切り替えに伴い、2022年3<br>貸出予約、は停止しております。                     | 研究所図書館 から さんへのお知らせ<br>3月11から3月31日まで、相互貸借(ILL)の受付、図書の購入依頼、資料の                                   |
|                                                     | 借りている資料 0冊<br>延滞資料はありません。                                                             |                                                                                                |
|                                                     | 予約をしている資料 0件<br>予約棚の資料はありません。                                                         |                                                                                                |

④各「検索アラートタイトル」をクリックして、設定内容をご確認ください(下図は一例)

| 利用状況一覧 マイフォル                                      | レダ 新着アラート                                                                      |                         |               |  |  |
|---------------------------------------------------|--------------------------------------------------------------------------------|-------------------------|---------------|--|--|
| 検索アラート一覧 1~2件(登録数 全2件) <□ RSS                     |                                                                                |                         |               |  |  |
|                                                   | <ul> <li>とんの和名アラート</li> <li>▶検索アラート - 覧 2件</li> <li>▶ 雑誌アラート - 覧 0件</li> </ul> |                         |               |  |  |
| No. □ 状態 頁<br>1 □ 配信中 ::                          | <ul><li>2信頻度 検索アラートタイトル</li><li>1回/週 ブラジル</li></ul>                            | 更新日 RSS<br>2022/03/14 🔊 |               |  |  |
| 2 🗌 配信中 💠                                         | 1回/週 年金                                                                        | 2022/03/14              |               |  |  |
| 配信                                                | 配信停止 一覧から                                                                      | ら削除                     |               |  |  |
| 配信を希望する条件を入力すると、マッチングした情報を<br>メールにてお知らせすることができます。 |                                                                                |                         |               |  |  |
|                                                   |                                                                                |                         | ⊠ このウインドウを閉じる |  |  |
| 日本貿易振興機構(ジェトロ)                                    | アジア経済研究所図書館                                                                    |                         |               |  |  |
| Copyright (C) JETRO 2016- All Right Reserved.     |                                                                                |                         |               |  |  |